## Zdroje dat ke cvičení 6

Data o počtu lékařů jsou nejlépe dostupná ve Zdravotnické statistice ÚZIS. http://www.uzis.cz/category/edice/publikace/zdravotnicka-statistika

Data o počtu neuspokojených počtu žádostí najdete ve statistice Síť vybraných zařízení sociální péče. Poslední dostupná je v roce 2013. Data o počtu lůžek najdete ve veřejné databázi.

<u>Co se týče modelu časové dostupnosti Brna</u>, máte několik možností, které se liší mírou profesionality přístupu. Můžete například udělat kružnice, nebo například pomocí dat z IDOSu udělat časovou dostupnost jednotlivých ORP. Pokud však chcete tvořit opravdu dobré geografické modely, doporučuji využít v ArcGISu "Network Analyst", kde prostřednictvím módu "Service Area" můžete tvořit různé analýzy časové dostupnosti. Myslím, že ovládat tyto analýzy je, pro vás jako geografy, velká přednost a určitě najde uplatnění i v praxi.

Výuková videa najdete na YouTube, jako například tohle: <u>https://www.youtube.com/watch?v=10yAQNiDzNU</u>

Případně návody od Esri, například:

http://help.arcgis.com/en/arcgisdesktop/10.0/help/index.html?TopicName=Finding\_a\_service\_area #/Welcome\_to\_the\_ArcGIS\_Help\_Library/00r90000001n000000/

Ve zkratce:

- 1. Zaškrtněte v ArcGISu extenzi Network Analyst
- 2. Použijte data z ArcČR 500. Zde máte jistotu, že jsou zde již vytvořené správné uzly a nemusíte data nijak upravovat. Stačí použít jen dálnice a silnice 1. a 2. třídy.
- 3. V atributové tabulce silnic vypočítáte pomocí kalkulátoru délku každého jednotlivého úseku.
- 4. Ke každé třídě silnic přidělíte průměrnou cestovní rychlost, je to na uvážení. Například: 120 dálnice, 80 1. třída, atd.
- 5. Vypočítáte dobu potřebnou k projetí každého úseku, opět pomocí kalkulátoru. Tímto máte veškerá data připravená.
- 6. Následně vytvoříte z vrstvy silnic nový Network Dataset
- 7. Následně využijeme právě extenzi Network Analyst, ve které klikneme na New Service Area.
- 8. Následně vytvoříme místo, ke kterému analýzu časové dostupnosti tvoříme (Create Network Location Tool > klikneme na centrum Brna).
- 9. Následně již pouze vytvoříme mapu dostupnosti za námi definované časové intervaly.
- 10. Nad těmito daty lze teoreticky provádět i další operace, jako například počítat kolik obyvatel se nachází v časové dostupnosti 20-30 minut, atd. Toto ale již není naším cílem.

## Struktura nezaměstnaných

Kompletní tabulku získáte zde: portal.mpsv.cz/sz/stat/nz/qrt